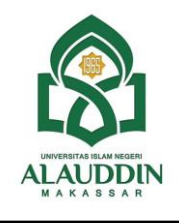

## KEMENTERIAN AGAMA REPUBLIK INDONESIA UNIVERSITAS ISLAM NEGERI ALAUDDIN MAKASSAR

Kampus I : Jalan Sultan Alauddin No. 63 Tlp (0411) 864924 Makassar Kampus II : Jl. Sultan Alauddin No. 63 Samata – Gowa Telp. 841879 Fax 8221400 Website : https://www.uin-alauddin.ac.id

## **PENGUMUMAN**

Nomor : B- 1743 /Un.06/HM.01.9/07/2023

Dalam rangka memberikan layanan Pendidikan UIN Alauddin Makassar secara maksimal, maka diumumkan perpanjangan/penambahan masa pendaftaran ulang Mahasiswa Baru Tahun Akademik 2023/2024 UIN Alauddin Makassar jalur **Seleksi Nasional Berdasar Test (SNBT)** dengan penjadwalan sebagai berikut :

| NO | JALUR SNBP                  | JADWAL                | JADWAL<br>PERPANJANGAN | KET                                                                                                    |
|----|-----------------------------|-----------------------|------------------------|----------------------------------------------------------------------------------------------------|
| 1  | Registrasi Ulang            | 21 Juni - 5 Juli 2023 | 21 Juni - 9 Juli 2023  | pmb.uin-<br>alauddin.ac.id<br>(membuat USER ID<br>dan PASSWORD )                                         |
| 2  | Pemeriksaan<br>Kesehatan    | 22 Juni - 6 Juli 2023 | 22 Juni - 10 Juli 2023 | Poliklinik UIN<br>Alauddin                                                                               |
| 3  | Pengumpulan<br>Berkas       | 22 Juni - 6 Juli 2023 | 22 Juni - 10 Juli 2023 | Gedung LT Samping<br>Bank BNI Kampus                                                                     |
| 4  | Distribusi<br>No.Registrasi | 11 - 16 Juli 2023     | 15 -20 Juli 2023       | pmb.uin-<br>alauddin.ac.id (Log<br>In Kembali<br>menggunakan USER<br>ID & PASSWORD<br>yang telah dibuat) |
| 5  | Pembayaran<br>UKT           | 11 - 16 Juli 2023     | 15 -20 Juli 2023       | Membayar dengan<br>menggunakan<br>No.Registrasi di<br>Bank BNI                                           |
| 6  | Distribusi NIM              | 18 - 20 Juli 2023     | 22 - 26 Juli 2023      | pmb.uin-<br>alauddin.ac.id (Log<br>In Kembali<br>menggunakan USER<br>ID & PASSWORD<br>yang telah dibuat) |

Demikian pengumuman ini disampaikan untuk di pedomani.

Gowa, 6 Juli 2023

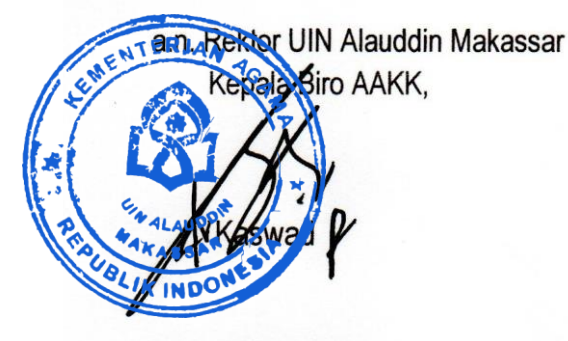

Lampiran : Tata cara Pembayaran melalui Via ATM dan Mobile Banking

Cara Pembayaran Via ATM BNI :

- 1. Pilih BAHASA (Indonesia/English)
- 2. Pilih menu LAINNYA
- 3. Pilih menu PEMBAYARAN
- 4. Pilih MENU BERIKUTNYA
- 5. Pilih UNIVERSITAS

Pilih menu STUDIENT PAYMENT CENTER (SPC) Masukkan KODE UNIVERSITAS (8012) dilanjutkan No.tes Anda contoh, 2101400xxxx sehingga format penulisannya adalah -> 80122101400xxxx, kemudian pilih TEKAN JIKA BENAR

- 6. Informasi Jumlah tagihan akan muncul pada layar, tekan YA BAYAR jika jumlah tagihan sudah benar (pastikan jumlah tagihan sesuai pada semester yang berjalan)
- 7. Pilih menu Tabungan Selesai, Simpan Struk (resi) Transaksi Anda sebagai Bukti Pembayaran.
  - Proses ini dapat dilakukan hanya dengan menggunakan ATM BNI 46 seluruh Indonesia.
  - Bukti transaksi (struk ATM) cukup difotokopi dan tidak perlu distempel oleh petugas BNI.
  - Jika Struk tidak tercetak silahkan ke Bagian Keuangan di Lantai II Gedung Rektorat Kampus II Samata Gowa untuk mencetak Struk Pembayaran Manual.

Cara Pembayaran Via Mobile Banking :

- 1. Buka Aplikasi BNI Mobile Banking
- 2. Pilih Pembayaran
- 3. Pilih Biaya Pendidikan
- 4. Sesuaikan Rekening Debet yang di gunakan
- 5. Ubah Jenis Layanan menjadi Pembayaran
- 6. Ubah Perguruan Tinggi menjadi UIN Alauddin Makassar
- 7. Tulis Nomor Billing disesuaikan dengan No.test
- 8. Informasi Jumlah tagihan akan muncul pada layar. Pastikan No.Test, Nama, Program Studi dan Jumlah Tagihan sudah benar (pastikan jumlah tagihan sesuai pada semester yang berjalan).
- 9. Jika sesuai isi Password Transaksi dan tekan Lanjutkan
- 10. Simpan Tampilan Transaksi Berhasil dengan cara Screenshot atau Bagikan sebagai bukti Pembayaran.

Jika lupa menyimpan bukti pembayaran silahkan ke Bagian Keuangan di Lantai II Gedung Rektorat Kampus II Samata Gowa untuk mencetak Struk Pembayaran Manual